### TOPページ下部にある「お申込みはこちら」をクリック

#### 事業資金(仕入資金・設備資金等)をタイムリーに御用立て 「攻めの経営」を目指す多くの会員店さまにご活用頂いています。

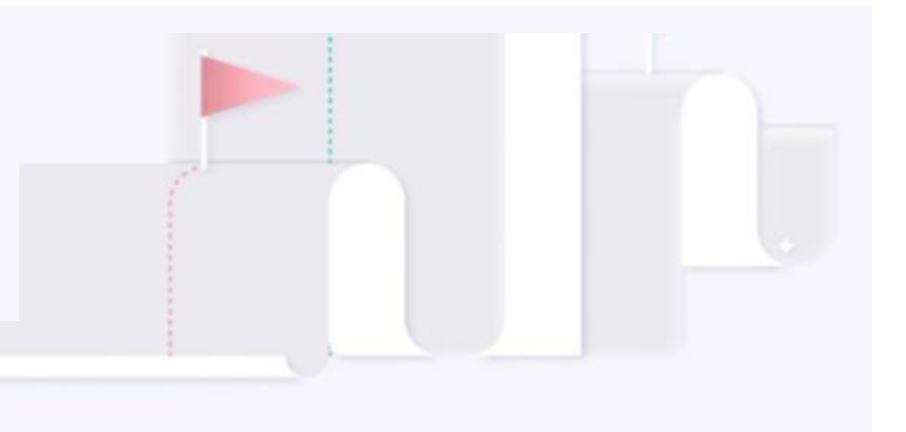

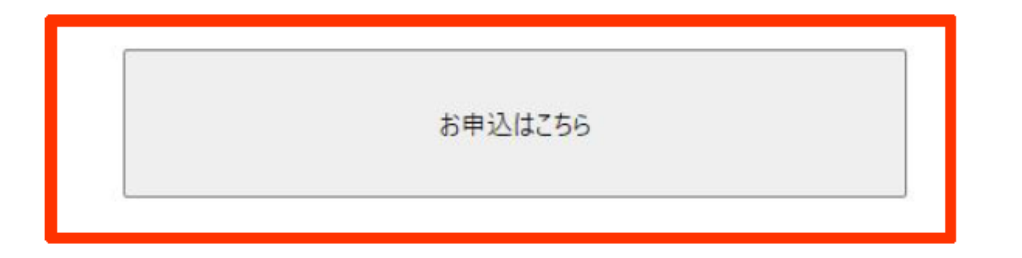

「登録」のタブをクリック お客様のメールアドレスを入力。※パスワードの設定を お願いします。 下部にある「登録」ボタンをクリック

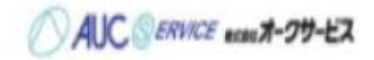

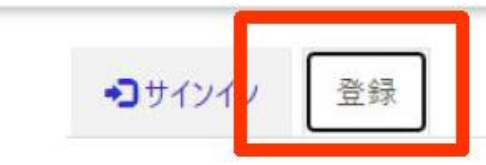

新しいローカル アカウントを登録する

| * 電子メール    |    |  |  |
|------------|----|--|--|
| * パスワード    |    |  |  |
| * パスワードの確認 |    |  |  |
|            | 登録 |  |  |

### お客様の氏「姓・名」を入力。※メールアドレスは自動で入力されます。 「更新ボタン」をクリック

| プロファイル   |                                 |         |  |
|----------|---------------------------------|---------|--|
|          | ご自身についての[姓] と[名] を入力し<br>ご自身の情報 | 、てください。 |  |
|          | 姓 *                             | 名*      |  |
| パスワードの変更 | 電子メール *                         |         |  |

ご希望の商品をクリック

AUC SERVICE ecant-79-EZ

ホーム

### お申込商品の選択

ご希望の商品をお選びください。

アシストローン

各種分割ローンはこちら

ビジネスサポートローン

仕入資金融資のご契約はこちら

#### 当社規約確認後、チェック

関する調査のために利用されることに同意します。 会社名 株式会社シー・アイ・シー 本契約に係る申し込みをした事実...当社が個人信用情報機関に照会した日から6ヶ月間 本契約に係る客観的な取引事実...契約期間中及び契約終了後5年以内 信務の支払いを延滞した事実…契約期間中及び契約終了後5年間 3.当社が加盟する個人信用情報機関の名称、所在地、問い合わせ電話番号は下記のとおりです。また、本契約中期間中に新たに個人信用情報機関 に加盟し、登録・利用する場合は、別涂、書面により通知し、同意を得るものとします。 株式会社シー・アイ・シー(貸金業法に基づく指定信用情報機関) 住所:〒160-8375東京都新宿区西新宿1-23-7新宿ファーストウエスト15階 お問合せ先:0120-810-414

□ 上記の「当社規約(「個人情報の取扱いに関する規約」・「アシストローン利用規約」)」に同意する。

【その他の同意事項】 お申込みにあたっては下記内容に同意して頂く必要があります。 ・申込者への審査の結果連絡(連帯保証人の審査結果含む) ・ご利用店への審査の結果連絡 ・その他、申込者への契約に係る連絡

□ 上記のご連絡同意事項に同意する。

規約のダウンロード

規約の印刷

お申込フォームへ

#### その他同意事項を確認しチェック

関する調査のために利用されることに同意します。 会社名株式会社シー・アイ・シー 本契約に係る申し込みをした事実...当社が個人信用情報機関に照会した日から6ヶ月間 本契約に係る客観的な取引事実...契約期間中及び契約終了後5年以内 債務の支払いを延滞した事実...契約期間中及び契約終了後5年間 3.当社が加盟する個人信用情報機関の名称、所在地、問い合わせ電話番号は下記のとおりです。また、本契約中期間中に新たに個人信用情報機関 に加盟し、登録・利用する場合は、別途、書面により通知し、同意を得るものとします。 株式会社シー・アイ・シー(貸金業法に基づく指定信用情報機関) 住所:〒160-8375東京都新宿区西新宿1-23-7新宿ファーストウエスト15階 お問合せ先:0120-810-414

□ 上記の「当社規約(「個人情報の取扱いに関する規約」・「アシストローン利用規約」)」に同意する。

【その他の同意事項】 お申込みにあたっては下記内容に同意して頂く必要があります。 ・申込者への審査の結果連絡(連帯保証人の審査結果含む) ・ご利用店への審査の結果連絡 ・その他、申込者への契約に係る連絡

□ 上記のご連絡同意事項に同意する。

規約のダウンロード 規

規約の印刷

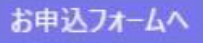

#### ニか所の同意チェック後「お申込みフォームへ」をクリック

関する調査のために利用されることに同意します。 会社名株式会社シー・アイ・シー 本契約に係る申し込みをした事実...当社が個人信用情報機関に照会した日から6ヶ月間 本契約に係る客観的な取引事実...契約期間中及び契約終了後5年以内 債務の支払いを延滞した事実...契約期間中及び契約終了後5年間 3.当社が加盟する個人信用情報機関の名称、所在地、問い合わせ電話番号は下記のとおりです。また、本契約中期間中に新たに個人信用情報機関 に加盟し、登録・利用する場合は、別途、書面により通知し、同意を得るものとします。 株式会社シー・アイ・シー (貸金業法に基づく指定信用情報機関) 住所:〒160-8375東京都新宿区西新宿1-23-7新宿ファーストウエスト15階 お問合せ先:0120-810-414

□ 上記の「当社規約(「個人情報の取扱いに関する規約」・「アシストローン利用規約」)」に同意する。

【その他の同意事項】

お申込みにあたっては下記内容に同意して頂く必要があります。 ・申込者への審査の結果連絡(連帯保証人の審査結果含む) ・ご利用店への審査の結果連絡

・その他、申込者への契約に係る連絡

□ 上記のご連絡同意事項に同意する。

規約のダウンロード

規約の印刷

お申込フォームへ

### 仮審査の場合は【仮申込】をクリック、本審査の場合は【本申込】をクリック

AUC SERVICE acau #-99-EZ

ホーム -

### お申込種別の選択

お申込種別をお選びください。

【仮申込】ご契約前の事前審査のお申込

【本申込】ご契約のお申込

#### 該当するお客様情報をクリック

AUC GERVICE econt-99-EZ

ホーム

### お申込者情報選択

お申込者の種類をお選びください。

【個人・個人事業主】のお申込

【法人】のお申込

【連帯保証人】のお申込

【連帯保証人(法人代表者)】のお申込

# ここの選択を押すと下の入力項目が変化します。 AUC CONCE unt-99-EX 赤-ム アシストローン 個人 仮申込 お申込情報入力 お申込には身分証明書の添付が必要となります。 ※免許証をお持ちの方は免許証を添付してください。また、個人事業主の方は確定申告の写し、外国籍の方は在留カードの添付が必要となります。 お申込基本情報 ● カーアシスト ○ デンタルアシスト ○ ビズアシスト 【アシストローン】商品選択\* お申込者基本情報 お名前(姓)\* お名前(名)\* お名前(姓) フリガナ(半角)\* お名前(名)フリガナ(半角)\*

#### 情報を入力してください。※入力の不要な欄は空で申請してください。 ご利用店名は販売店名を記入してください。 ご利用店メールアドレスは販売店メールアドレスを入力してください。

| ana≊ (Paxyang) (P) -               |  |
|------------------------------------|--|
| ご希望利用金額(円)。                        |  |
| ご希望分割回数(回)。                        |  |
| ご利用店名。                             |  |
| 2利用成担当者名。                          |  |
| 2利用成住所(郵便番号)(ハイフン不要)。              |  |
| 2利用店住所。                            |  |
| ご利用店住所 フリガナ (半角にて養地・諸物名までご入力ください)。 |  |
| ご利用店電話(ハイフン不要)。                    |  |
| ご利用店FAX (ハイフン不要)。                  |  |
| ご利用店メールアドレス。                       |  |
|                                    |  |

時保存

### 入力完了しましたら「一時保存」をクリック

| iii ( ト 取り 修石 ) ( 一円 ) 。           |  |
|------------------------------------|--|
|                                    |  |
| ご希望利用金額(円)。                        |  |
|                                    |  |
| ご希望分割回款(週)。                        |  |
|                                    |  |
| こ利用店名。                             |  |
|                                    |  |
| こ利用処担当者名。                          |  |
| 「お田内内法(朝孝王日)(1171-丁家)。             |  |
| こ利用兵注所(即使要考)(ハイフノ不安)。              |  |
| ******                             |  |
| L T J PH RE L PH                   |  |
| ご利用店住所 フリガナ (半角にて量地・建物名までご入力ください)。 |  |
|                                    |  |
| ご利用店電話(ハイフン不要)。                    |  |
|                                    |  |
| ご利用店FAX (ハイフン不要)。                  |  |
|                                    |  |
| ご利用店メールアドレス。                       |  |
|                                    |  |

#### 免許証の画像を添付し一時保存します。

AUC SERVICE sout-79-ER

お申込には身分証明書の添付が必要となります。

※免許証をお持ちの方は免許証を添付してください。また、個人事業主の方は確定申告の写し、外国籍の方は在留カードの添付が必要となります。

| > 約 ↔ #百        | 作成日 |  |
|-----------------|-----|--|
|                 |     |  |
| 表示するレコードはありません。 |     |  |

情報に間違いがないか確認し「提出」をクリック

|               | 2021,00,201523   |
|---------------|------------------|
| 运転会許証 (書車)    | 2021/08/20 13:25 |
| 添打ノア1ル        | 作式日              |
| × /+ ¬ = / II |                  |
| ご利用店メールアドレス   |                  |
| ご利用店FAX       |                  |
| ご利用店電話        |                  |
| ご利用店住所 フリガナ   |                  |
| こ利用店住所        |                  |

仮審査は完了です。申込受付お知らせメールが届きます。

|                                  | 【オークサービス】お申込受付完了のお知らせ                                                                                                  |
|----------------------------------|----------------------------------------------------------------------------------------------------|
| AUC GERRICE south-99-EX          | オークサービス お申込み受付                                                                                                    |
| 申込受付を完了致しました。<br>受付番号:G8T7F01502 | 様<br>この度は、株式会社オークサービスをご利用いただきまして誠にありがとうございます。<br>お申込み結果につきましては、弊社より別途ご連絡させていただきます。                                     |
|                                  | 受付番号:G8T7F01502                                                                                                    |
|                                  | ※当メールは送信専用です。<br>このメールはシステムから自動送信されています。返信されてもご回答はできかねます。                                                              |
|                                  | ■お申込み・お問い合わせ<br>株式会社オークサービス<br>〒104-6023 東京都中央区晴海1-8-10 晴海トリトンスクエアX棟23階<br>お電話<br>0120-19-5008<br>10:00-17:00 [土日祝日除く] |
|                                  | ※このメールに心あたりが無い場合は、誠におそれいりますが、上記までご連絡くださいますようお願い致します。                                                                   |